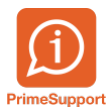

<u>Base de connaissances > Questions fréquentes > innosolvcity > eDéménagement -> Arrivées, départs et déménagements dans innosolvcity</u>

## eDéménagement -> Arrivées, départs et déménagements dans innosolvcity

Boris Klett - 2024-10-07 - Commentaire (1) - innosolvcity

La plateforme web eDéménagement (<u>https://www.eumzug.swiss/eumzugngx/global</u>), permet d'enregistrer les départs, arrivées et déménagements dans une commune.

Interfacée avec l'application innosolvcity, les activités correspondantes (arrivées, départs et déménagements) sont créées automatiquement, après la validation de l'évènement sur la plateforme eDéménagement.

Exemple de document de départ validé sur la plateforme :

## 2/2 e**MovingCH** Information on the move data Transaction ID P2SY-6W85-5PBZ Submission data (notification 2022-05-18 16:06:00 obligation) **Personal details** Surname Aladia Series. First name Date of birth 01.00.1980 158.5648.5542.48 Social security number Residential address Avenue de la Condevine 1, 1814 La Tourde-Pelle New address Chemin de Péres 5, 1458 Chembles Address Addition to address Location of the apartment Parterne, mehrgeschose, Date of departure 15.05.3002 16.05.2022 Date of move/arrival Additional information Residential situation Property **Contact information** Swiss telephone number 078 695 78 58 E-mail address bitel governments budgets at Fees Cantonal arrival fees VD Moving fee municipality 10.00 Sevime Abdiu Total cost 10.00 I confirm that the data entered by myself is correct. A service from the Federal government, the cantons and the municipalities.

Dans innosolvcity, les activités seront alors similaires à des activités de départ, d'arrivée et de déménagement normales. Pour les identifier, les activités concernées ont le terme 'EUMZUG-...' dans le *Concerne* et les *Messages*.

Exemple d'une activité de départ annoncé au moyen d'eDéménagement :

|                                                     |                                                          | _                    |             |                           |                         |                 |  |  |  |
|-----------------------------------------------------|----------------------------------------------------------|----------------------|-------------|---------------------------|-------------------------|-----------------|--|--|--|
|                                                     | o→o ₽₽                                                   |                      |             |                           |                         |                 |  |  |  |
| Ouvrir Ajuster les M                                | Nodifier le type Départ                                  |                      |             |                           |                         |                 |  |  |  |
| rendez-vous activités                               | de référence                                             | te                   |             |                           |                         |                 |  |  |  |
| Dashboard X Activit                                 | és × Définitions job                                     | × Job × Para         | mètre X Ac  | tivités (1) 🗙 Hab         | oitants × Activités (2) | × Habitants (1) |  |  |  |
| Chercher activité > Activ                           | vités > Gérer Activité                                   |                      |             |                           |                         |                 |  |  |  |
| Туре                                                | Tâche                                                    |                      | V ID-Activi | té 57                     | 451                     | Personnel       |  |  |  |
| Destinatoire                                        | ype lacne v                                              |                      |             | 51                        | Personnel               |                 |  |  |  |
| Destinataire                                        | Administration communale (VOT), Contrôle des habitants 🚳 |                      |             |                           |                         |                 |  |  |  |
| Responsable                                         | Responsable                                              |                      |             |                           |                         |                 |  |  |  |
| Concerne                                            | Annonce départ proviso                                   | ire (EUMZUG-XAJ6-ZA9 | 2-3Q63)     | with Reality              |                         |                 |  |  |  |
| Type de référence                                   | e Habitant ~                                             |                      |             | gorie                     |                         |                 |  |  |  |
| Référence                                           | Madame                                                   | Thème                | Ar          | Annonce d'un habitant     |                         |                 |  |  |  |
|                                                     | Name of Street, St.                                      | Action               | Ar          | Annonce départ provisoire |                         |                 |  |  |  |
|                                                     | 10-1, Copy de Palle                                      | a Résultat           |             |                           |                         |                 |  |  |  |
| Débute le                                           | 09.08.2022 📅 Jou                                         | s de délai 0         | Priorité    |                           |                         | ~               |  |  |  |
| Echu le                                             | Echu le 09.08.2022                                       |                      | Statut /    | late O                    | uvert                   | ✓ 10.08.2022    |  |  |  |
| Mouans de communication Autre sustème               |                                                          |                      |             |                           |                         |                 |  |  |  |
| Moyens de communication Autre système V Direction V |                                                          |                      |             |                           |                         |                 |  |  |  |
| Messages Part                                       | ticipant Activités                                       | appartenantes        | Documents   | Compléments               |                         |                 |  |  |  |
| Nouveau message                                     |                                                          |                      |             |                           |                         |                 |  |  |  |
|                                                     |                                                          |                      |             |                           |                         |                 |  |  |  |
| Annonce départ provis                               | soire (EUMZUG-XAJ6-ZA9                                   | 2-3Q63)              |             |                           |                         |                 |  |  |  |
| New York, York, A.                                  | -                                                        |                      |             |                           |                         |                 |  |  |  |
| There are an an an an an an an an an an an an an    |                                                          |                      |             |                           |                         |                 |  |  |  |
| Date de naissance: 06.03.1946                       |                                                          |                      |             |                           |                         |                 |  |  |  |
| Sexe: reminin                                       |                                                          |                      |             |                           |                         |                 |  |  |  |
| Date départ: 09.08.2022                             |                                                          |                      |             |                           |                         |                 |  |  |  |
|                                                     |                                                          |                      |             |                           |                         |                 |  |  |  |

Vous pouvez alors traiter l'activité de départ comme une activité de départ normale.

Dans le cas où vous devez refuser un départ, une arrivée ou un déménagement provenant de la plateforme eDéménagement, cela se fera dans le workflow (flux de travail). Vous devez alors lancer le workflow :

| Ouvrir Ajuster les M<br>rendez-vous activités | o→o<br>Iodifier le type<br>de référence<br>Activité Evénement                                                                                                    |                          | 200                                                |     |  |  |  |  |
|-----------------------------------------------|----------------------------------------------------------------------------------------------------|--------------------------|----------------------------------------------------|-----|--|--|--|--|
| Dashboard X Activite                          | és X Définitionsjob X lob X Par                                                                                                    | amètre X Activités (1) X | Habitants X Activités (2) X Habitants              | (1) |  |  |  |  |
| Chercher activité > Activ                     | rités 🗲 Gérer Activité                                                                                                    |                          |                                                    |     |  |  |  |  |
| Туре                                          | Tâche                                                                                                    | ✓ ID-Activité            | 57 451 Personne                                    | əl  |  |  |  |  |
| Destinataire                                  | Administration communale (VOT), Contrôle des habitants 🕴 🗸 🗸                                                                                                    |                          |                                                    |     |  |  |  |  |
| Responsable                                   | · ·                                                                                                    |                          |                                                    |     |  |  |  |  |
| Concerne                                      | Annonce départ provisoire (EUMZUG-XAJ6-ZA92-3063)                                                                                                    |                          |                                                    |     |  |  |  |  |
| Type de référence                             | Habitant V Catégorie                                                                                                    |                          |                                                    |     |  |  |  |  |
| Référence                                     | Madame                                                                                                    | Theme                    | Annonce d'un habitant<br>Annonce départ provisoire |     |  |  |  |  |
| _                                             | Name of the State of State of | Action                   |                                                    |     |  |  |  |  |
|                                               | 101-01.4 Topy of a Date                                                                                                    | 🔊 Résultat               |                                                    | ~   |  |  |  |  |
| Débute le                                     | 09.08.2022 📅 Jours de délai 0                                                                                                    | Priorité                 |                                                    | ~   |  |  |  |  |
| Echu le                                       | 09.08.2022                                                                                                    | Statut / date            | Ouvert ~ 10.08.2022                                | 12  |  |  |  |  |
| Moyens de communicatio                        | Autre système                                                                                                    | ✓ Direction              |                                                    | ~   |  |  |  |  |
| Messages Part                                 | icipant Activités appartenantes                                                                                                    | Documents Complémi       | ents                                               |     |  |  |  |  |
| Nouveau message                               | and a second apparter ances                                                                                                    | completion               |                                                    |     |  |  |  |  |
| Nouveau message                               |                                                                                                    |                          |                                                    |     |  |  |  |  |
| Annonce départ provis                         | oir 2 (EUMZUG-XAJ6-ZA92-3Q63)                                                                                                    |                          |                                                    |     |  |  |  |  |
| Three Spring Limits Age                       | 79.                                                                                                    |                          |                                                    |     |  |  |  |  |
| Harrison proprie Taller                       | 100 HE 10                                                                                                    |                          |                                                    |     |  |  |  |  |
| Date de naissance: 06.0<br>Sexe: Féminin      | 03.1946                                                                                                    |                          |                                                    |     |  |  |  |  |
| Date départ: 09.08.202                        | 2                                                                                                    |                          |                                                    |     |  |  |  |  |

Le bouton *Refuser* se trouvera en bas à droite de votre écran :

| Chercher activité | > Activités > Gérer Ac                                                                                                    | ctivité > Arrivée |                   |                         |                                       |                                                                                                    |                      |                     |                |              |
|-------------------|----------------------------------------------------------------------------------------------------|-------------------|-------------------|-------------------------|---------------------------------------|----------------------------------------------------------------------------------------------------|----------------------|---------------------|----------------|--------------|
| Date annonce      | 19.07.2024                                                                                                    |                   | Date d'arrivée    | 9.07.2024               | Provisoire                            | Type domi                                                                                                    | cile po Domicile p   | rincipal 🗸          | •              |              |
| — Adresse —       |                                                                                                    |                   |                   |                         |                                       | — Case p                                                                                                    | oostale              |                     |                |              |
| Compl. adr.       | dr. Vala                                                                                                    |                   |                   | Valable du 19.07.2024 🛅 |                                       |                                                                                                    |                      | ~                   |                |              |
| Objet             | Appartement                                                                                                    |                   |                   |                         |                                       | NPA/Lieu                                                                                                    |                      | đ                   | 6              |              |
|                   | Rue de la Gare 6                                                                                                    |                   |                   |                         |                                       |                                                                                                    | mettre l             | a rue               |                |              |
|                   | Sill phaseda                                                                                                    | <i>8</i> 6        |                   |                         |                                       |                                                                                                    |                      |                     |                |              |
| Date d'arrivé     | e                                                                                                    |                   |                   |                         |                                       |                                                                                                    |                      |                     |                |              |
| Genre d'annonce   |                                                                                                    | ~                 | NPA/Lieu          | 2503 Biel/Bienne        | 8                                     | Commune                                                                                                    | Biel/Bienne          | e BE 🖉              | •              |              |
| Lieu (texte)      |                                                                                                    |                   | Pays              | Suisse                  | · · · · · · · · · · · · · · · · · · · | / Indétermin                                                                                                    | é                    | ·                   |                |              |
| Note              |                                                                                                    |                   |                   |                         | ۲                                     |                                                                                                    |                      |                     |                |              |
| Personnes         |                                                                                                    |                   |                   |                         |                                       |                                                                                                    |                      |                     |                |              |
| Personne-le       | d Nom                                                                                                    | Prénom            | Date de naissance | Туре                    |                                       | Va chez                                                                                                    | Interlocuteur du me  | enage Demande Infos | tar            |              |
| •                 | - Sector                                                                                                    | Termine .         | HE ROOM           | Habitants               |                                       | <ul> <li>Image: A start of the start of the start of</li></ul> | <ul> <li></li> </ul> | × .                 |                | •            |
|                   | and the second second s | Justice Beller,   | 2540.2634         | Habitant enfant         |                                       | <ul> <li></li> </ul>                                                                                                    |                      | ×                   |                | -            |
| Ménage (par 23.0  | 7.2024)                                                                                                    |                   |                   |                         |                                       |                                                                                                    |                      |                     |                |              |
| Personne-Id       | Nom                                                                                                    | Prénom            | Date de naissa    | nce Interlocuteur       | Externe                               | Valable du                                                                                                    | Valable à            | Annonce de départ   |                |              |
| ▶ 5 092           | Research States                                                                                                    | 10                | 17.03.1947        | √                       | -                                     | 18.09.1990                                                                                                    |                      |                     |                | *            |
|                   |                                                                                                    |                   |                   |                         |                                       |                                                                                                    |                      |                     |                |              |
|                   |                                                                                                    |                   |                   |                         |                                       |                                                                                                    |                      |                     |                |              |
| Arrivée           |                                                                                                    | ر 1 🖉             | 2 🔇 🔪 🖌           | Attestation d'établisse | ement                                 | •                                                                                                    | 2/2 🔇 🔪              | Facture             | Annuler Refuse | r N Terminer |

Cette action enverra alors un message de refus aux émetteurs de la demande.

- Mots clés
- <u>eDemenagement</u>